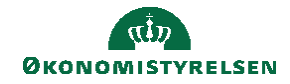

## **CAMPUS**

## Miniguide: Opret mål til én eller flere medarbejdere

Denne miniguide viser hvordan, du som leder, kan oprette mål til én eller flere af dine medarbejdere.

1. Vælg 'Mit team' i menuen

På Mit team kan du se et overblik over alle dine medarbejderes aktiviteter i Campus.

Du præsenteres også for forskellige valgmuligheder i menuen i højre side, herunder 'Tildel mål'

2. Klik på Tildel mål for at oprette et mål og tildele til medarbejder(e) i én arbejdsgang:

|                                                                                                    | Tildel teammål 🚺                                                                                                    |
|----------------------------------------------------------------------------------------------------|----------------------------------------------------------------------------------------------------|
| <ul> <li>Opret mål-titel,<br/>beskrivelse og detaljer.</li> <li>Tilføj opgaver</li> <li>Vælg team eller<br/>enkelt(e)<br/>medarbejder(e)</li> <li>TILDEL MÅL</li> </ul>                                                                                                    | Titel*   Fælleemål   Beskrivelse     Kategori*   Synig for   Udelad fra review   Standato*   Udviklingsmål   Min leder & over   Ja     Tidsfrist*     Økonomi |
|                                                                                                    | 3                                                                                                    |
|                                                                                                    | Målopgaver V                                                                                                    |
|                                                                                                    | Ressourcer (0)                                                                                                    |
| Valgte medlemmer   Madis Madis Madisen                                                                                                    |                                                                                                    |
| Direkte teammedlemmer                                                                                                    | Vælg alle direkte teammedlemmer                                                                                                    |
| Navn Leder                                                                                                    | Vælg                                                                                                    |
| Mads Madsen Minna Minna Minna Minna                                                                                                    | sen $\Theta$                                                                                                    |
| Magnus Magnusen Minna Minna Minna                                                                                                    | sen 🕞                                                                                                    |
| Sara Sarasen Minna Minna Mina Mi | sen 🕀                                                                                                    |
|                                                                                                    | < 1 > af1                                                                                                    |
|                                                                                                    | ANNULLER TILDEL MÅL                                                                                                    |

3. NB!

Du har også mulighed for at tilføje et mål ved at klikke på medarbejderens navn, og oprette som medarbejderen selv ville gøre det.

(Se guiden 'Opret mål – medarbejder')